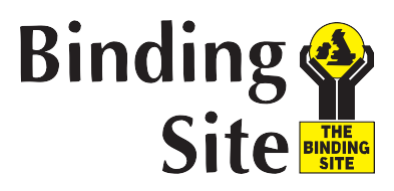

# Avis urgent relatif à la sécurité Référence : 13830/AE016

### Annexe 2 - uniquement pour les utilisateurs de DataSite

Pour mettre à jour la dilution initiale et la dilution réflexe, veuillez procéder aux étapes cidessous :

- Connectez-vous au logiciel DataSite à l'aide d'un code d'utilisateur aux droits d'accès complets.
- 1. Dans le menu principal, sélectionnez **Paramètres > Examens> Examens**.

| DataSite      |                   |                                          |
|---------------|-------------------|------------------------------------------|
| Version 1.0.4 | Tests             | H. Partners Analysers Labs Comms. Appli. |
|               | Searching tes     | st                                       |
| CTRL panel    | Test              | Description                              |
|               | A1AT              | Alpha-1-Antitrypsin                      |
| Patients      | A2M               | Alpha-2-Macroglobulin                    |
|               | AGP               | Alpha-1-Acid Glycoprotein                |
| Workstation   | ALB               | Albumin                                  |
|               | ALBc              | Albumin (CSF)                            |
|               | ALBu              | Albumin (Urine)                          |
| QC<br>EOD     | APOA1             | Apolipoprotein A1                        |
|               | APOA1p            | Apolipoprotein A1 (Plasma)               |
|               | APOB              | Apolipoprotein B                         |
|               | APOBp             | Apolipoprotein B (Plasma)                |
|               | ASO               | Anti-Streptolysin O                      |
| Management    | B2M               | Beta 2 Microglobulin LK043.S             |
|               | B2M U             | Beta 2 Microglobulin LK043.S.U (Urine)   |
|               | B2Mu              | Beta 2 Microglobulin LK043.S (Urine)     |
| Settings      | C1INH             | C1 Inhibitor                             |
|               | C1INHp            | C1 Inhibitor (Plasma)                    |
| Tools         | C3C               | C3c                                      |
|               | C3Cp              | C3c (Plasma)                             |
|               | C4                | C4                                       |
|               | C4p               | C4 (Plasma)                              |
|               | CAER              | Caeruloplasmin                           |
|               | CH50              | CH50                                     |
|               | CH50p             | CH50 (Plasma)                            |
|               | CMBYL             | Combylite                                |
|               | CRP               | CRP                                      |
|               | CRPp              | CRP (Plasma)                             |
|               | CYSC              | Cystatin C                               |
|               | CYSC <sub>0</sub> | Cystatin C (Non standard fluid)          |
|               | CYSCp             | Cystatin C (Plasma)                      |
|               | DFLC              | DFLC                                     |
|               | DFLCu             | DFLC (Urine)                             |
|               | FERR              | Ferritin                                 |
|               | FERRp             | Ferritin (Plasma)                        |
|               | FREELITE          | FREELITE                                 |

- 2. Double-cliquez sur CRP dans la liste puis sélectionnez l'onglet « Connexion ».
- 3. Sous « Codes ALLER », à gauche de la fenêtre, remplacez 29/1:1 par 29/1:10.

#### The Binding Site Group Ltd

8 Calthorpe Road, Edgbaston, Birmingham, B15 1QT, United Kingdom. Tel: +44 (0)121 456 9500 Fax: +44 (0)121 456 9749 info@bindingsite.co.uk www.bindingsite.co.uk Registered in England Number 5508774

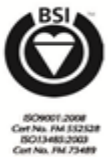

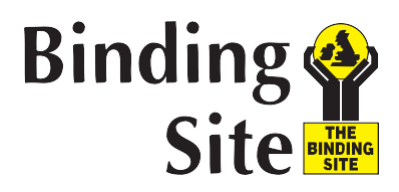

1

| General Print n   | General        |
|-------------------|----------------|
| DOWNLOAD (9 maxi) | DOWNLOAD (9 ma |
| 29/1:1            | 29/1:10        |
| ^CRP              | ^CRP           |
|                   |                |
|                   |                |
|                   |                |
|                   |                |
|                   |                |
|                   |                |
|                   |                |
| UPLOAD            | UPLOAD         |
| 29                | 29             |
|                   |                |

- 4. Cliquez sur «Valider» en bas à droite de la fenêtre pour sauvegarder les modifications et fermer la fenêtre.
- 5. Dans Paramètres, sélectionnez **Automates> Général**. Cliquez une fois sur l'analyseur SPAPLUS (si plusieurs analyseurs SPAPLUS sont connectés, sélectionnez l'analyseur utilisé pour la CRP).

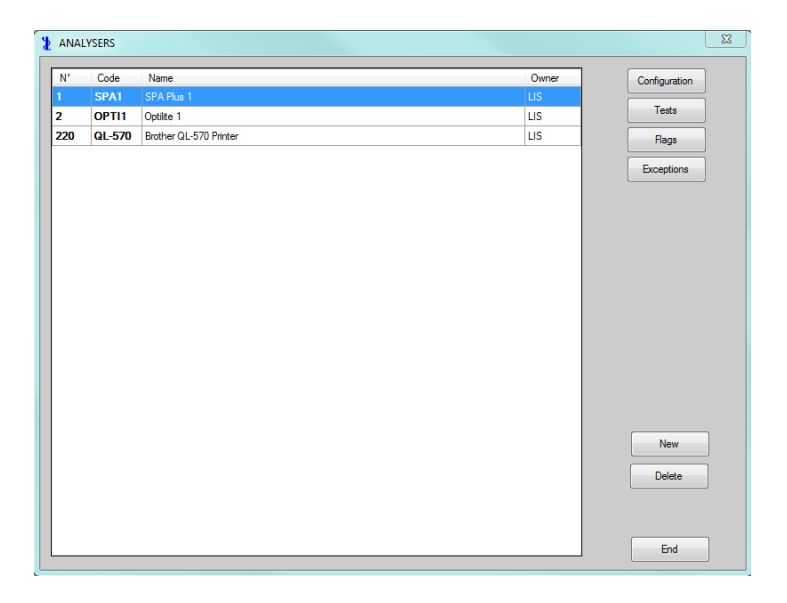

- 6. Cliquez sur le bouton « Analyses» à droite de la fenêtre.
- 7. Pour CRP, double-cliquez sur la coche violette dans la colonne « Dilution ».

#### The Binding Site Group Ltd

8 Calthorpe Road, Edgbaston, Birmingham, B15 1QT, United Kingdom. Tel: +44 (0)121 456 9500 Fax: +44 (0)121 456 9749 info@bindingsite.co.uk www.bindingsite.co.uk Registered in England Number 5508774

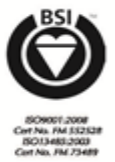

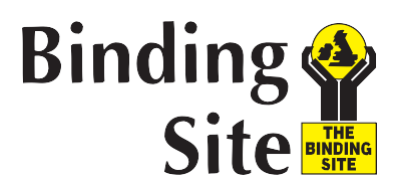

- Modifiez la dilution standard Std 1:1 par Std 1:10.
- Modifiez la dilution sur la ligne du dessous 1:10 par 1:1.

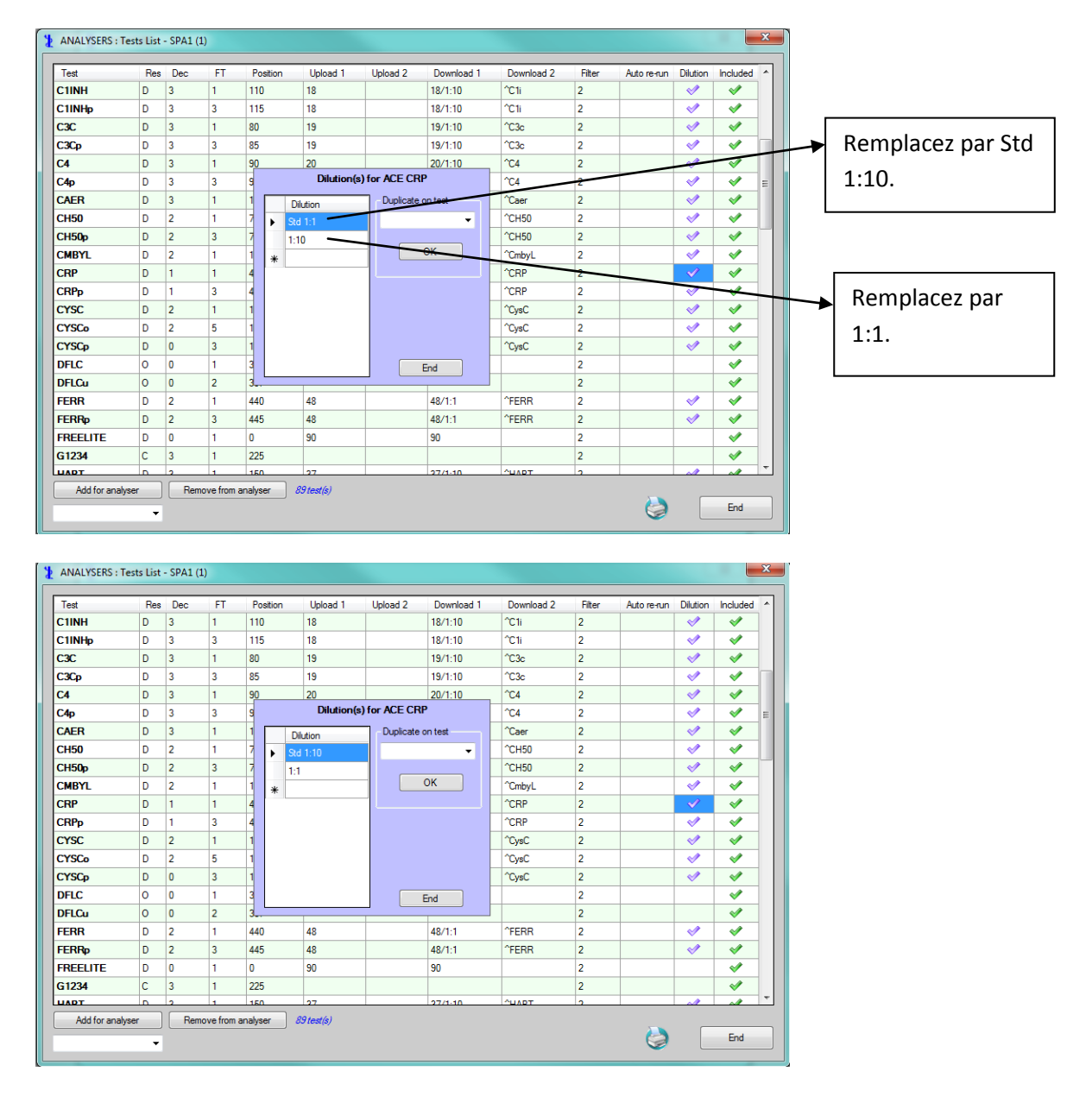

- 8. Cliquez sur « Fin » pour sauvegarder les modifications et fermer la fenêtre Dilutions.
- 9. Cliquez sur « Fin » en bas à droite de la fenêtre.
- 10. Quittez le logiciel DataSite et redémarrez le PC DataSite.

## The Binding Site Group Ltd

8 Calthorpe Road, Edgbaston, Birmingham, B15 1QT, United Kingdom. Tel: +44 (0)121 456 9500 Fax: +44 (0)121 456 9749 info@bindingsite.co.uk www.bindingsite.co.uk Registered in England Number 5508774

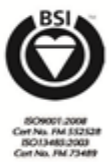